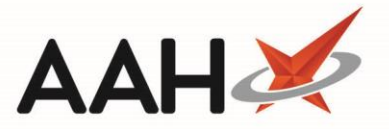

# Deleting/Restoring an Intervention Reporting Category

### Deleting an Intervention Reporting Category

The Reporting Categories Manager enables you to add, edit and delete reporting categories. Reporting categories function like tags and will give you an overall count of the interventions that fall under them. You can add as many reporting categories as required.

- You can access the Interventions Manager from the top left-hand corner of the ProScript Connect Main Screen, by clicking ProScript Connect > Interventions.
- 2. From the Interventions Manager, press [F5 Reporting Categories].
- 3. The Reporting Categories Manager window displays.

| Reporting Categories Manager                     | – – ×      |
|--------------------------------------------------|------------|
| + F1 - Add Category F2 - Edit Category Show Dele | ted        |
| Category Name                                    | Case Count |
| Travel Vaccinations                              | 0          |
| Diabetes Type 2                                  | 0          |
| Anti-malarial Treatment                          | 0          |
| South-East Asia Prophylaxis                      | 0          |
| Diabetes Type 1                                  | 0          |
| Lithium                                          | 0          |
| Pre-surgery                                      | 0          |
| Warfarin                                         | 1          |
|                                                  |            |

- From the Reporting Categories Manager, highlight a reporting category in the grid and press [F2 Edit Reporting Category].
- 5. The Edit Reporting Category window displays.

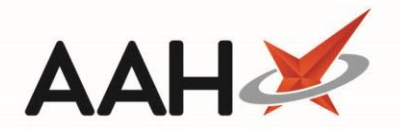

| Edit Reporting Category |                                                                           |  |
|-------------------------|---------------------------------------------------------------------------|--|
|                         |                                                                           |  |
| Category Name           | Travel Vaccinations                                                       |  |
|                         |                                                                           |  |
| Category Delete         | ed   Added on 12/04/2018 at 09:53 by The Supervisor 🗸 F10 - Save 🗶 Cancel |  |

- 6. In the bottom left-hand corner of the window, select the Category Deleted tick box.
- 7. Press **[F10 Save]**.

## Restoring a Deleted Intervention Reporting Category

- You can access the Interventions Manager from the top left-hand corner of the ProScript Connect Main Screen, by clicking ProScript Connect > Interventions.
- 2. From the Interventions Manager, press [F5 Reporting Categories].
- 3. The Reporting Categories Manager window displays.
- 4. Select the Show Deleted tick box.
- 5. Any deleted intervention records now display with a DELETED tag.

#### Reporting Categories Manager

| + F1 - Add Category F2 - Edit Category Show Deleted |            |
|-----------------------------------------------------|------------|
| Category Name                                       | Case Count |
| Travel Vaccinations DELETED                         | 0          |
| Diabetes Type 2                                     | 0          |
| Anti-malarial Treatment                             | 0          |
| South-East Asia Prophylaxis                         | 0          |
| Diabetes Type 1                                     | 0          |
| Lithium                                             | 0          |
| Pre-surgery                                         | 0          |
| Warfarin                                            | 1          |
|                                                     |            |

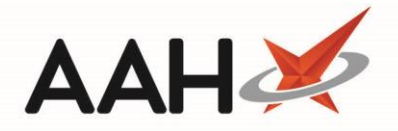

- 6. Highlight the DELETED intervention reporting category and press [F2 Edit Category].
- 7. The Edit Reporting Category window displays with a DELETED watermark.

| Edit Reporting Category           | ×   |
|-----------------------------------|-----|
| Category Name Travel Vaccinations | cel |

- From the bottom left-hand corner of the Edit Reporting Category window, deselect the Category Deleted tick box.
- 9. The DELETED watermark is removed.
- 10. Press [F10 Save].
- 11. You are returned to the Reporting Categories Manager where the reporting category is no longer tagged as deleted.

### **Revision History**

| Version Number | Date             | Revision Details | Author(s)            |
|----------------|------------------|------------------|----------------------|
| 1.0            | 05 November 2021 |                  | Joanne Hibbert-Gorst |

#### **Contact us**

For more information contact: **Telephone: 0344 209 2601** 

Not to be reproduced or copied without the consent of AAH Pharmaceuticals Limited 2021.